## Proces Vista Recovery krok po kroku:

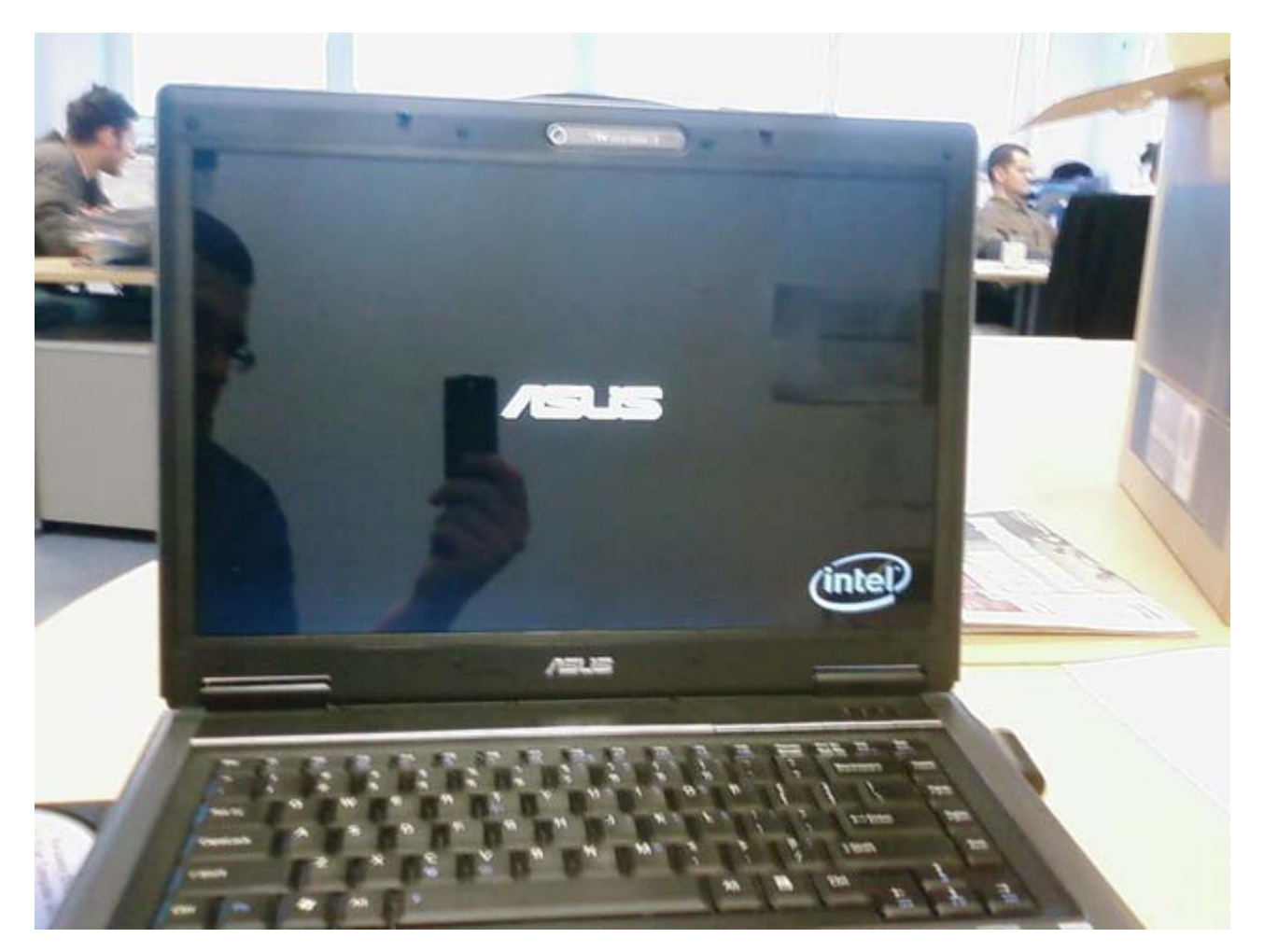

Kiedy pojawi się logo ASUS, proszę wciskać wielokrotnie klawisz "ESC"

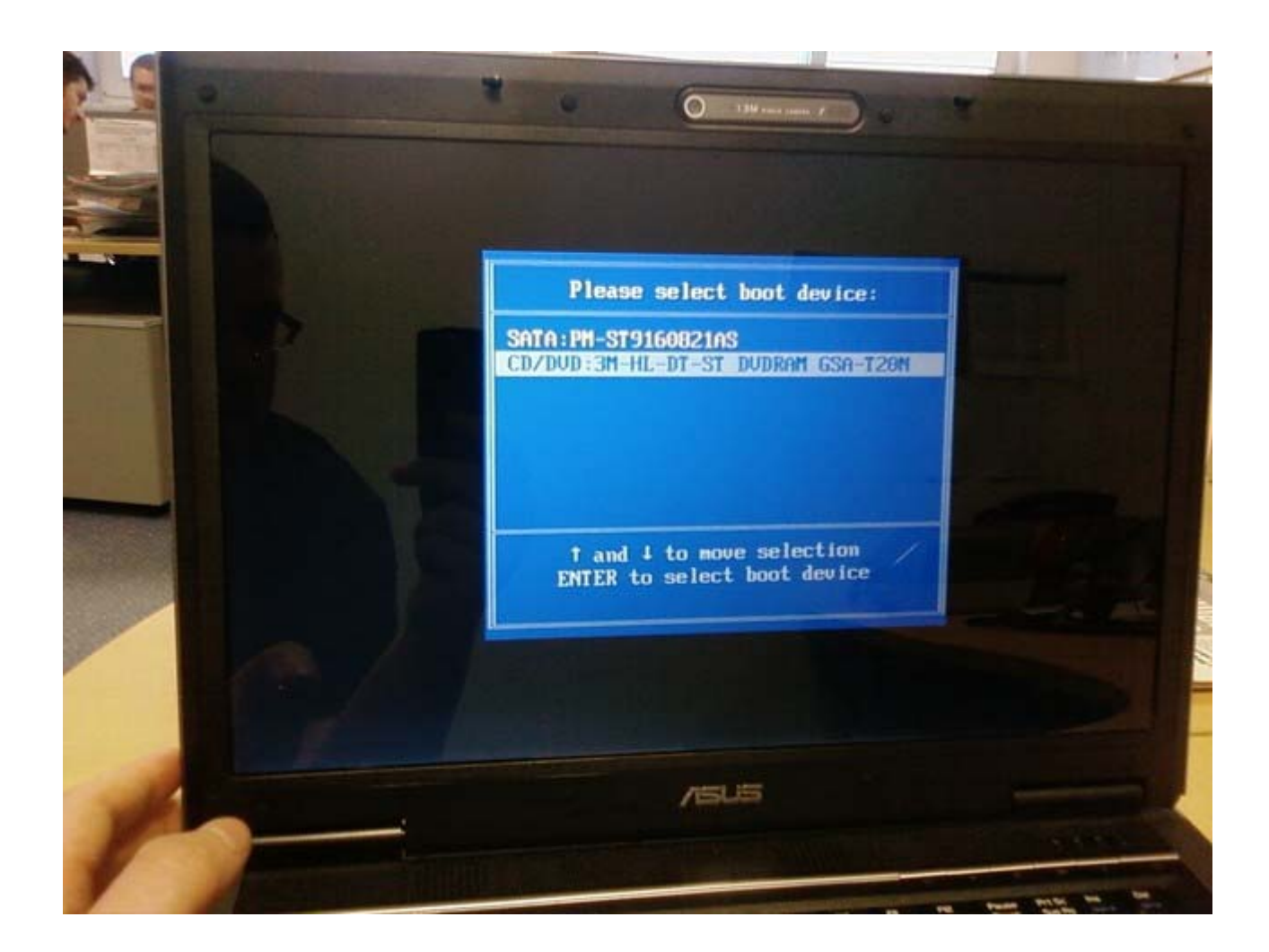

Wybierz pozycję "CD/DVD device"

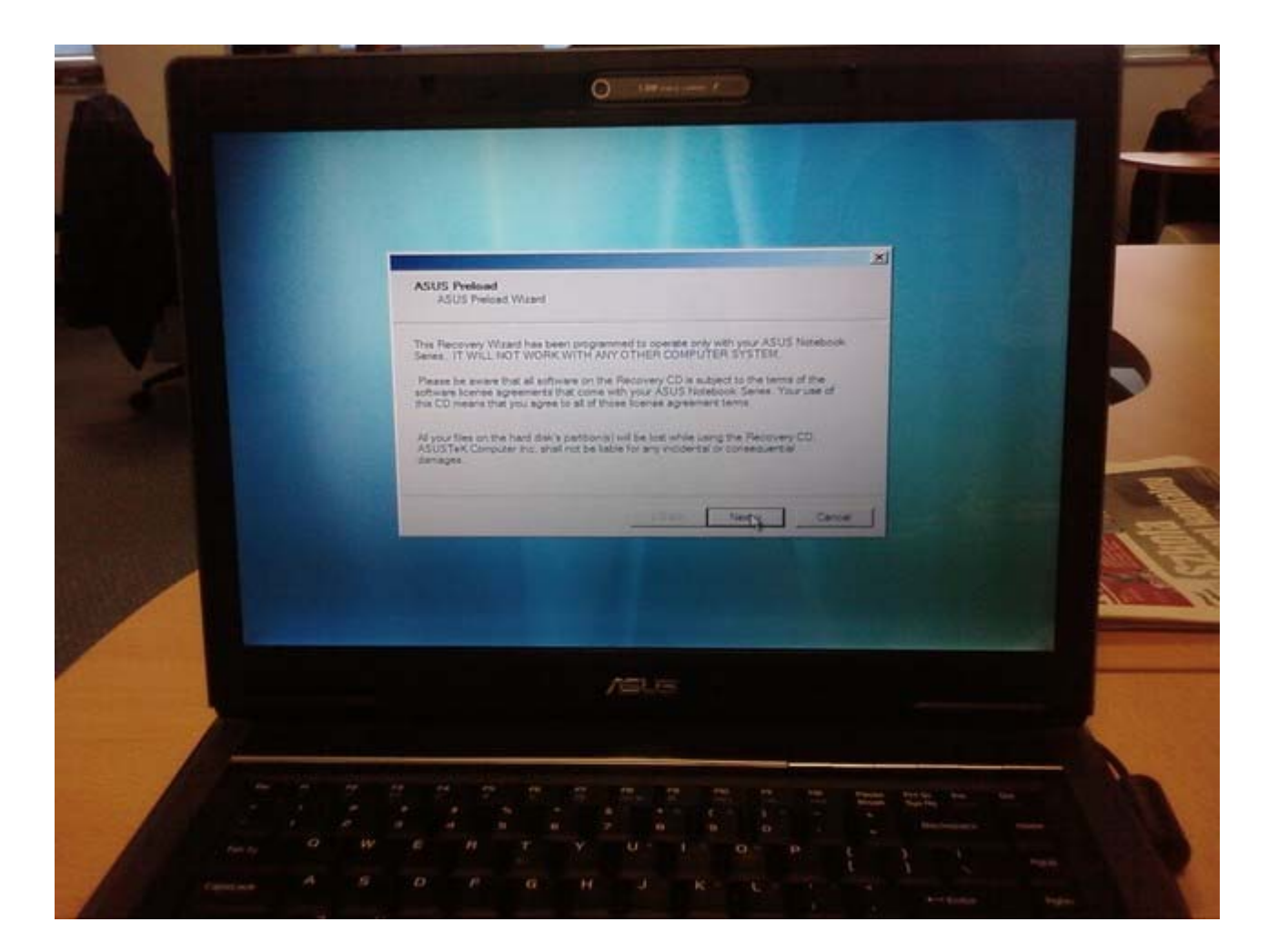

Kliknij przycisk "Next" (Dalej)

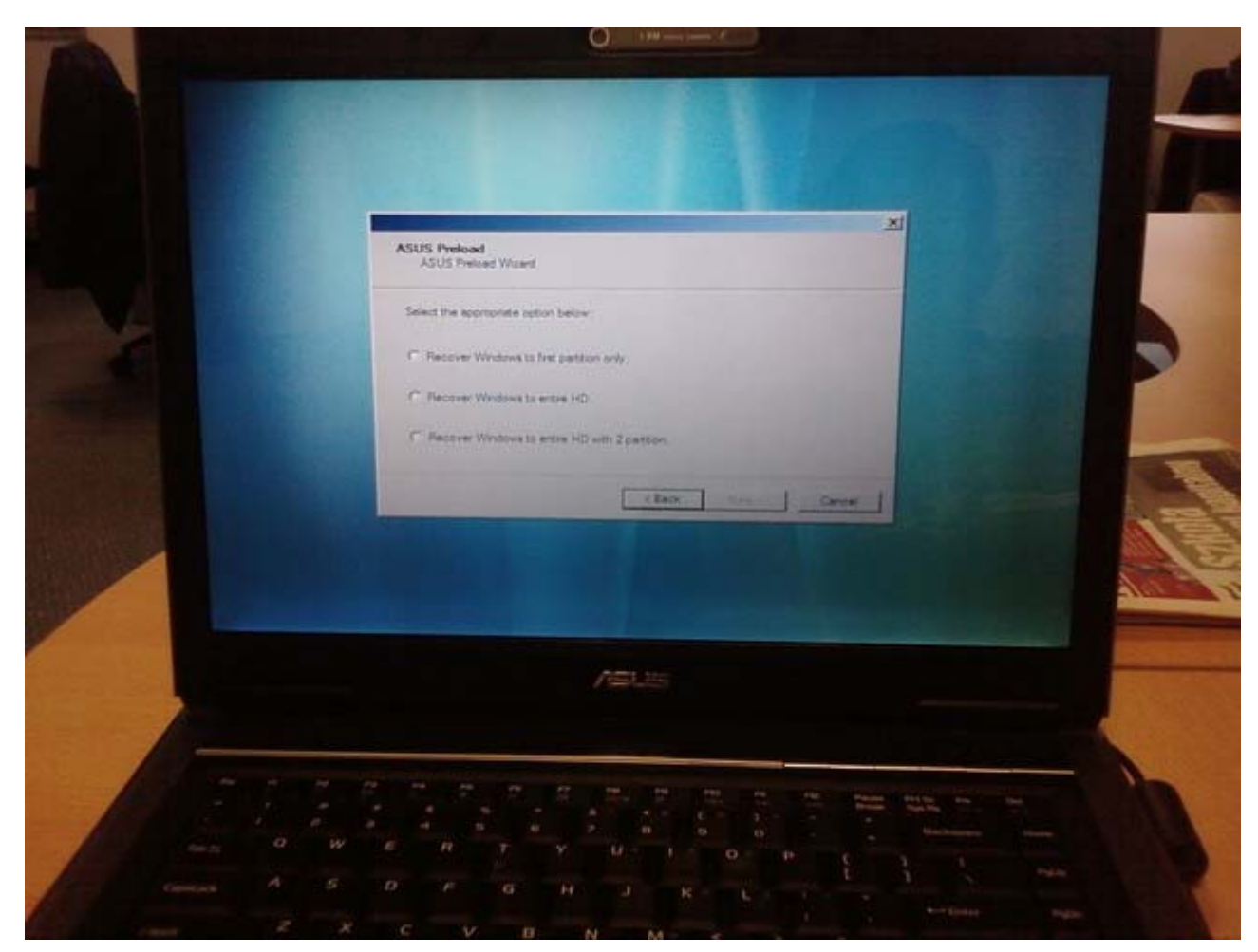

Wybierz właściwa opcję trybu Recovery.

Pierwsza opcja "Recovery Windows to first partition only" (Recovery tylko na pierwszą partycję) usunie dane tylko z pierwszej partycji C:, pozostałe partycje pozostawiając nienaruszone.

![](_page_4_Picture_0.jpeg)

Kliknij przycisk "Next" (Dalej)

![](_page_5_Picture_0.jpeg)

Kliknij przycisk "Finish" (Zakończ)

![](_page_6_Picture_0.jpeg)

Proces Recovery jest w trakcie pracy.

![](_page_7_Picture_0.jpeg)

Włóż płytę Drivers CD aby rozpocząć instalację sterowników i kliknij "OK."

![](_page_8_Picture_0.jpeg)

Instalacja sterowników

![](_page_9_Picture_0.jpeg)

Przygotowanie do startu systemu Windows

![](_page_10_Picture_0.jpeg)

Wygląd systemu po pierwszym restarcie

![](_page_11_Picture_0.jpeg)

Po kolejnym samoczynnym restarcie, wyświetlone zostanie okno z prośba wyboru języka

![](_page_12_Picture_0.jpeg)

Proszę wybrać ustawienia regionalne

![](_page_13_Picture_0.jpeg)

Proszę przeczytać i zaakceptować postanowienia licencyjne

![](_page_14_Picture_0.jpeg)

Wpisz nazwę użytkownika i hasło, oraz wybierz obrazek dla tego konta

![](_page_15_Picture_0.jpeg)

Wybierz opcję "Użyj ustawień zalecanych"

![](_page_16_Picture_0.jpeg)

Ustaw czas, strefę czasową oraz datę

![](_page_17_Picture_0.jpeg)

Proszę zaakceptować okno klikając na przycisk "Rozpocznij"

![](_page_18_Picture_0.jpeg)

Teraz system wykonuje ostatnie ustawienia